### Letters of Recommendation

- Ask ONE academic teacher unless NEED more
- Complete your Junior Survey in Naviance
- Make sure teacher says YES!
- In August, log the teacher in Naviance
  - ➤ Login <u>Naviance</u>
  - ➤ Colleges I'm Applying to
  - Scroll to the bottom and click LOR
  - ➤ Video directions can be found <u>here</u>

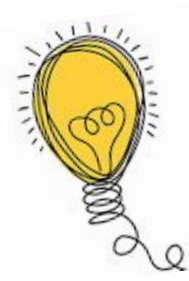

### How to Apply Step 1 - Choose your app

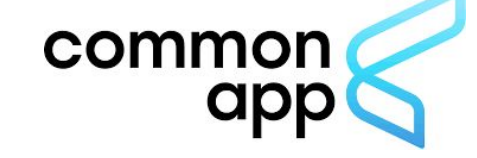

#### **University Application**

- College Website
- Usually quicker
- No extras
- When do I use?
- App fee required

#### **Common Application**

- www.commonapp.org
- One longer app
- When do I use CA?
- Extra step in Naviance
- App fee required
- See this <u>video</u> for how to

# How to Apply Step 2: Naviance

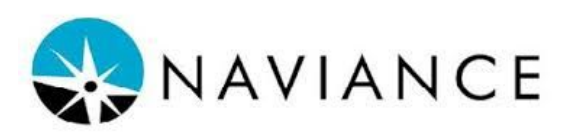

Request Transcripts w/ University Applications

- Login <u>Naviance</u>
- Colleges Applying to
- Click the 🕂
- Add colleges to list
- Must choose app type
- This <u>video</u> walks through it step by step!

Matching w/ CA and requesting transcripts

- Create CA account
- Add colleges to list
- Sign CA FERPA
- Login <u>Naviance</u> and go to

"Colleges I'm Applying To"

- Click Match Accounts

 This <u>video</u> shows signing FERPA and matching CA w/ Naviance

- Then <u>request your transcript</u>.

# How to Apply Step 3: Send Test Scores

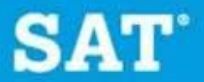

 $\mathbf{\hat{O}}$  CollegeBoard

Students must send their ACT or SAT test scores directly to the colleges from the testing company.

- www.collegeboard.org
- www.act.org
- Most common MISTAKE made by seniors!

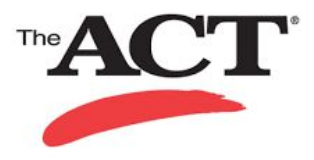